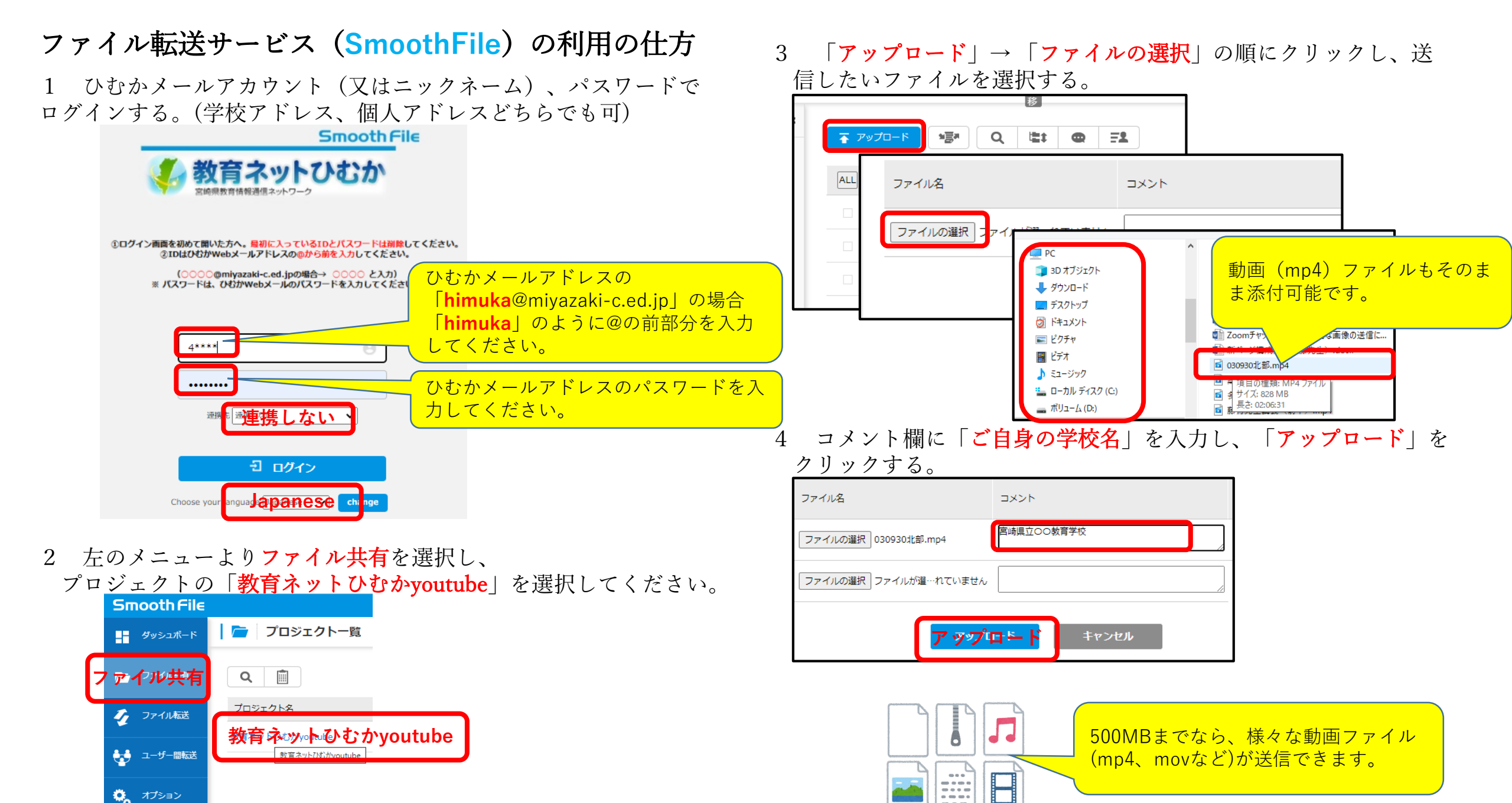

**〈・・・〉** アイコン表示